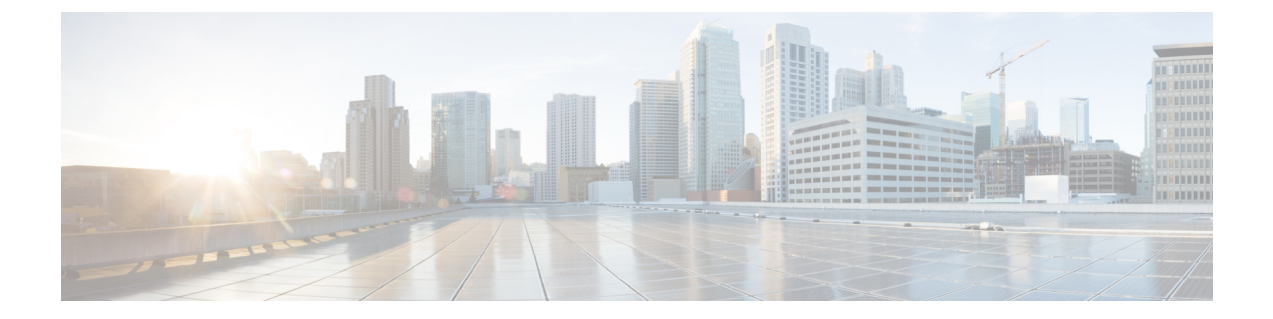

# Serviceability for VOS-Based Contact Center Applications

- VOS-Based Contact Center Applications, on page 1
- Real Time Monitoring Tool, on page 1
- Disaster Recovery, on page 10

# **VOS-Based Contact Center Applications**

This chapter describes serviceability for all Cisco Voice Operating System (VOS)-based Contact Center applications. VOS-based Contact Center applications include, for example, Live Data, Cisco Identity Service, and Cisco Unified Intelligence Center.

# **Real Time Monitoring Tool**

For Cisco Unified Intelligence Center, Live Data, and Cisco Identity Service (Cisco IdS), download the Real Time Monitoring Tool (RTMT) from the Cisco Unified Intelligence Center Administration page (**Tools > RTMT Plugin Download**).

Live Data and the Cisco IdS do not host the RTMT installer. For this reason, always connect to the Cisco Unified Intelligence Center Server and sign in to the Administration page to download the RTMT installer. You can, however, run the same RTMT client to connect to any of the Cisco Unified Intelligence Center, Live Data, or Cisco IdS servers (standalone or coresident).

RTMT runs as a client-side application. You can install RTMT on a Windows workstation or a Linux machine. RTMT is cluster-aware. RTMT provides critical service and performance monitoring (perfmon), trace/log collection and viewing, and Alert Management on the node for the IP address you request at launch. RTMT does not provide the status of all critical applications on all the nodes at the same time.

Use RTMT to:

- Monitor the health of the system by generating email alerts for objects whose values go above or below a threshold
- Collect and view traces
- · View syslog messages

• Monitor performance counters

RTMT has extensive online help. Refer to it for information on alerts, schedule collection, performance monitoring, and collecting and downloading tracing and logging data.

## **Install and Launch RTMT**

### Procedure

| Step 1 | Log      | g in to your             | Cisco Unified Intelligence Center Administration page through your browser.                                                                                                    |
|--------|----------|--------------------------|----------------------------------------------------------------------------------------------------|
|        | Not      | e Th                     | e Live Data and the Cisco IdS servers do not provide the RTMT download link.                                                                                                    |
| Step 2 | Clie     | ck <b>Tools &gt; I</b>   | RTMT Plugin Download.                                                                                                    |
| Step 3 | On       | the downlo               | ad page:                                                                                                    |
|        | a)       | Select the               | Windows platform.                                                                                                    |
|        | b)       | Click Dow                | nload.                                                                                                    |
|        | c)       | Locate the               | CuicServRtmtPlugin.exe file (where you downloaded it). Right-click the file, and choose                                                                                                    |
|        |          | Properties               |                                                                                                    |
|        | d)       | Click the C              | <b>Compatibility</b> tab, and check the <b>Run this program in compatibility mode for</b> check box.                                                                                            |
|        | e)       | Run Cuics                | ervRtmtPlugin eve. or save and then run it from the saved location                                                                                                    |
|        | с)<br>f) | Follow the               | prompts and click the buttons on the installation screens                                                                                                    |
| •      | 1)<br>T  |                          | prompts and crick the outlons on the instantation screens.                                                                                                    |
| Step 4 | To       | launch:                  |                                                                                                    |
|        | a)       | Click the C              | Lisco Unified Real-Time Monitoring Tool 11.5 desktop icon.                                                                                                    |
|        | b)       | In the Host              | IP Address field, enter the IP address for the node you want to monitor.                                                                                                    |
|        | c)       | Accept the               | default port (8443).                                                                                                    |
|        | d)       | Check Secu<br>connection | ure Connection. You see an error if the Host IP Address is not found or there is no network                                                                                                    |
|        | e)       | Click Yes t              | o accept the certificate.                                                                                                    |
|        | f)       | Enter the U              | Jser Name and Password for a superuser. (Only a superuser can install RTMT.)                                                                                                    |
|        | g)       | If a messag time zone.   | e appears indicating that a time zone mismatch exists, click <b>No</b> to launch RTMT in your current                                                                                           |
|        | h)       | Click OK t               | to accept the default configuration.                                                                                                    |
|        |          | Note                     | The performance counters are documented in the <i>Administration Console User Guide for Cisco Unified Intelligence Center</i> . The performance counters are not documented in the Online help. |

### **RTMT Client Support Services**

RTMT uses the following services/servlets:

Cisco AMC service

- Cisco CallManager Serviceability RTMT
- Cisco RIS Data Collector
- Cisco Tomcat Stats Servlet
- Cisco Trace Collection Service
- Cisco Log Partition Monitoring Tool
- Cisco SOAP-Real\_Time Service APIs
- Cisco-SOAP-Performance Monitoring APIs
- Cisco RTMT Reporter Servlet

### The RTMT Interface

The following RTMT system monitoring objects are available in the left pane of the RTMT page:

System Summary

Displays information on Virtual Memory usage, CPU usage, Common Partition usage, and the alert history log.

Server

Server objects are:

- CPU and Memory Displays information on Virtual memory usage and CPU usage for the server.
- Process Displays information on the processes running on the server.
- Disk Usage Displays information on the disk usage on the server.
- **Critical Services** Displays the name of the critical service, the status (whether the service is up, down, activated, stopped by the administrator, starting, stopping, or in an unknown state), and the elapsed time during which the services have existed in a particular state for the server or for a particular server in a cluster (if applicable).

The Cisco Unified Intelligence Center services are listed under the **Intelligence Center** tab. The Live Data and Cisco IdS services are listed, along with the System services, under the **System** tab.

### • Performance

Performance objects are:

- **Performance** Performance monitoring allows you to monitor performance counters related to the Unified Intelligence Center server. You can continuously monitor a set of preconfigured objects and receive notification in the form of an email message. You can associate counter threshold settings to alter notification. Up to six perfmon counters in one chart for performance comparisons can be displayed. Performance queries can be used to add a counter to monitor. You can also save and restore settings, such as counters being monitored, threshold settings, and alert notifications, for customized troubleshooting tasks.
- **Performance Log Viewer** Displays data for counters from perfmon CSV log files in a graphical format.

#### • Tools

Tools objects are:

- Alert Central Displays the history and status of every alert in the system. Click the Intelligence Center tab to see Unified Intelligence Center alerts, including those related to Cisco IdS.
- Trace & Log Central Allows you to browse or download trace and log files for a specific date range or absolute time.
- Job Status Shows the status of trace collection events.
- Syslog Viewer Allows you to view (by node) the system, application, and security logs.
- VLT Not applicable.
- AuditLog Viewer Allows you to view system audit logs.

### **Download Trace and Log Files**

Perform the following steps to download the trace and log files for Cisco Unified Intelligence Center, Live Data, and Cisco IdS.

### Procedure

- Step 1 Run RTMT to connect to the target server, then choose Tools > Trace & Log Central in the System pane.
- Step 2 Click Collect Files.
- **Step 3** Click **Next** to browse through and select services and applications for which you want to collect files. For example, you can select one or more Live Data services; the list is shown here.

#### Figure 1: Select LiveData Services/Applications

|                                    |       | Collect Files |                          | ×                     |  |  |
|------------------------------------|-------|---------------|--------------------------|-----------------------|--|--|
| Select LiveData Services/Applica   | tions |               |                          |                       |  |  |
| Select all Services on all Servers |       |               |                          |                       |  |  |
| Name                               |       | All Servers   | cuic-pub-a-40.berlin.ic. | . cuic-sub-b-140.berl |  |  |
| CCE Live Data ActiveMQ Service     | 8     |               |                          |                       |  |  |
| CCE Live Data Cassandra Service    |       |               |                          |                       |  |  |
| CCE Live Data NGINX Service        |       |               |                          |                       |  |  |
| CCE Live Data Socket.IO Service    |       |               |                          |                       |  |  |
| CCE Live Data Storm Services       |       |               |                          |                       |  |  |
| CCE Live Data Web Service          |       |               |                          |                       |  |  |
| CCE Live Data Zookeeper Service    |       |               |                          |                       |  |  |
|                                    |       |               |                          |                       |  |  |
|                                    |       |               |                          |                       |  |  |
| 1                                  |       |               |                          |                       |  |  |

### **Step 4** When you finish selecting services and applications, you can choose either of the **Collection File Options**:

- Absolute Range Choose the Reference Server Time Zone from the drop-down list. Then choose the From Date/Time and the To Date/Time.
- **Relative Range** From the drop-down lists, choose the number of files generated and the time duration (**Minutes**, **Hours**, **Days**, **Weeks**, or **Months**).
- **Step 5** Choose the **Download File Options**:
  - a. Choose either the Active Partition or Inactive Partition from the drop-down list.
  - **b.** Browse to or provide the path to the **Download File Directory**.
  - c. Select the Zip Files or Do Not Zip Files option.
  - d. To remove the log files from the server, check the Delete Collected Log Files from Server check box.

### Step 6 Click Finish.

## **View the Status of Services**

### Procedure

Run RTMT to connect to the target server, then choose Server > Critical Services in the System pane.

You see a number of services on the System tab, as shown in the following example.

Figure 2: RTMT Critical Services System Tab

| System                 | Critical Services                         |                               |                   |  |
|------------------------|-------------------------------------------|-------------------------------|-------------------|--|
| ystem Summary          | Critical Services at Ho                   | ost: acton-livedata1 -        |                   |  |
| - 🛄 CPU and Memory     | Service                                   | Status                        | Elapsed Time      |  |
| Process                | A Cisco DB                                |                               | 1 Days 08:09:57   |  |
| - Disk Usage           | A Cisco DB Replicator                     |                               | 1 Days 09:28:44   |  |
| Critical Services      | Cisco AMC Service                         |                               | 1 Days 09:28:18   |  |
| erformance             | Cisco Audit Event Service                 |                               | 1 Days 09:28:17   |  |
| Performance            | Cisco CDP                                 | ٠                             | 1 Days 09:28:30   |  |
| Performance Log Viewer | Cisco CDP Agent                           |                               | 1 Days 09:28:37   |  |
| Alert Central          | Cisco CallManager Serviceability          |                               | 1 Days 09:16:59   |  |
| Trace & Log Central    | Cisco CaliManager Serviceability RTMT     |                               | 1 Days 09:17:50   |  |
| Job Status             | Cisco Certificate Change Notification     |                               | 1 Days 09:28:23   |  |
| SysLog Viewer          | Cisco Certificate Expiry Monitor          |                               | 1 Days 09:28:24   |  |
| - 🛃 VLT                | Cisco DRF Local                           |                               | 1 Days 09:28:25   |  |
| AuditLog Viewer        | Cisco DRF Master                          |                               | 1 Days 09:28:26   |  |
|                        | Cisco Database Layer Monitor              |                               | 1 Days 09:28:43   |  |
|                        | Cisco Log Partition Monitoring Tool       |                               | 1 Days 09:28:31   |  |
|                        | Cisco RIS Data Collector                  |                               | 1 Days 09:28:19   |  |
|                        | Cisco RTMT Reporter Servlet               | ٠                             | 1 Days 09:17:50   |  |
|                        |                                           |                               | A                 |  |
|                        | 🐨 starting 📾 up 🗛 stopping 🤯 down 😈 stop  | ped by Admin gu not activated | AB ouknown status |  |
| IM and Presence        | successfully pulled data from server side |                               | running           |  |

Live Data and Cisco IdS services are also included on the **System** tab. To view the Unified Intelligence Center services, click the **Intelligence Center** tab.

When RTMT is connected to either a Unified Intelligence Center standalone server or a Cisco IdS standalone server, no services are listed on the Intelligence Center tab, as shown in the following figure.

| Cisco Unified Real Time Monitoring Tool (Currently Logged into: gding.local)                                       |                                                   |                  |                   |  |  |  |
|----------------------------------------------------------------------------------------------------|---------------------------------------------------|------------------|-------------------|--|--|--|
| File <u>System A</u> nalysisManager IM and Presence <u>E</u> dit <u>W</u> indow Appl <u>i</u> cation He <u>l</u> p |                                                   |                  |                   |  |  |  |
| Real Time Monitoring To                                                                                            | O For Cisco Unified Intelligence Center Solutions |                  |                   |  |  |  |
| System                                                                                                    | Critical Services                                 |                  | X                 |  |  |  |
| System Summary                                                                                                    | Critical Services at Host:                        | acton-livedata1  | ▼                 |  |  |  |
| 🦵 🎆 System Summary                                                                                                 | System Intelligence Center                        |                  |                   |  |  |  |
| Server                                                                                                    | Service                                           | Status           | Elapsed Time      |  |  |  |
|                                                                                                    |                                                   |                  |                   |  |  |  |
| Disk Usage                                                                                                    |                                                   |                  |                   |  |  |  |
| Critical Services                                                                                                  |                                                   |                  |                   |  |  |  |
| Performance                                                                                                    |                                                   |                  |                   |  |  |  |
| - 🎆 Performance                                                                                                    |                                                   |                  |                   |  |  |  |
| 🗕 🕂 Performance Log Viewer                                                                                         |                                                   |                  |                   |  |  |  |
| Tools                                                                                                    |                                                   |                  |                   |  |  |  |
|                                                                                                    |                                                   |                  |                   |  |  |  |
| I race & Log Central                                                                                               |                                                   |                  |                   |  |  |  |
| Job Status                                                                                                    | 💿 starting 國 up 🛕 stopping 😣 down 🚺               | stopped by Admir | n ቭ not activated |  |  |  |
| SysLog Viewer                                                                                                    |                                                   |                  |                   |  |  |  |
| IM and Presence                                                                                                    | successfully pulled data from server side         |                  | running           |  |  |  |
| System Summary Critical Service                                                                                    | es                                                |                  |                   |  |  |  |
|                                                                                                    |                                                   |                  |                   |  |  |  |

### Figure 3: RTMT Critical Services Intelligence Center Tab (Unified Intelligence Center or Cisco IdS Standalone)

## **Alert Central**

To view system and application-defined alerts, perform the following step.

### Procedure

Run RTMT to connect to the target server, then choose Tools > Alert Central in the System pane.

#### Figure 4: RTMT Alerts

| · · · · · · · · · · · · · · · · · · · | Cisco Unified Real Time Monitoring Tool                  | (Currently Logged into: act | ton-livedata2.boston.com)      | _ 🗆 X             |  |  |
|---------------------------------------|----------------------------------------------------------|-----------------------------|--------------------------------|-------------------|--|--|
| File System AnalysisManager           | IM and Presence <u>E</u> dit <u>Window Application</u> I | Help                        |                                |                   |  |  |
| Real Time Monitoring To               | OO For Cisco Unified Intelligence Center Solutions       |                             |                                |                   |  |  |
| System                                | Alert Central                                            |                             |                                | X                 |  |  |
| System Summary                        | System Intelligence Center Custom                        |                             |                                |                   |  |  |
| System Summary                        | Alert Name                                               | Enabled In Safe Range       | Alert Action Last Alert Raised | System Cleared Ti |  |  |
| Server                                | IDPMetaDataLoadError                                     | Enabled N/A                 | Default 01:04:24 PM 06/30/16   | N/A               |  |  |
| - 🔤 CPU and Memory                    | IDPMetaDataUpdateError                                   | Enabled N/A                 | Default N/A                    | N/A               |  |  |
|                                       | IdSDataGridFailure                                       | Enabled N/A                 | Default N/A                    | N/A               |  |  |
| Process                               | IdSInitializationFailure                                 | Enabled N/A                 | Default N/A                    | N/A               |  |  |
| - Disk Usage                          | IdSSecurityConfigNotPresent                              | Enabled N/A                 | Default N/A                    | N/A               |  |  |
|                                       | IdSSecurityConfigPullFailure                             | Enabled N/A                 | Default N/A                    | N/A               |  |  |
| Critical Services                     | IdSStateNotConfigured                                    | Enabled N/A                 | Default 01:04:24 PM 06/30/16   | N/A               |  |  |
| Performance                           | IdSStateOutOfService                                     | Enabled N/A                 | Default N/A                    | N/A               |  |  |
| Performance                           | Intelligence Center CUIC_DATABASE_UNAVA                  | Enabled Yes                 | Default N/A                    | N/A               |  |  |
| Berformonoo Log Viewer                | Intelligence Center CUIC_DB_REPLICATION                  | Enabled Yes                 | Default N/A                    | N/A               |  |  |
| Fenomalice Log viewer                 | Intelligence Center CUIC_LIVE_DATA_FEEDS                 | Enabled Yes                 | Default N/A                    | N/A               |  |  |
| Tools                                 | Intelligence Center CUIC_REPORT_EXECUTI                  | Enabled Yes                 | Default N/A                    | N/A               |  |  |
| Alert Central                         | Intelligence Center CUIC_UNRECOVERABLE                   | Enabled Yes                 | Default N/A                    | N/A               |  |  |
| - S Trace & Log Central               | Intelligence Center Infrastructure_DEADLOCK              | Enabled Yes                 | Default N/A                    | N/A               |  |  |
|                                       | Intelligence Center Infrastructure_LICENSE_E             | Enabled Yes                 | Default N/A                    | N/A               |  |  |
| Job Status                            | Intelligence Center Infrastructure_LICENSE_E             | Enabled Yes                 | Default N/A                    | N/A               |  |  |
| 🖉 – 🔊 SvsLog Viewer                   | Intelligence Center Infrastructure_LICENSE               | Enabled No                  | Default 02:04:24 PM 06/30/16   | N/A               |  |  |
|                                       | Intelligence Center Infrastructure_LICENSE_P             | Enabled No                  | Default 02:04:24 PM 06/30/16   | N/A               |  |  |
| VLT                                   | Intelligence Center Infrastructure_LOG_PURG              | Enabled Yes                 | Default N/A                    | N/A               |  |  |
| AuditLog Viewer                       | Intelligence Center Infrastructure_PERSISTE              | Enabled Yes                 | Default N/A                    | N/A               |  |  |
|                                       | Intelligence Center Infrastructure PERSISTE              | Enabled Yes                 | Default N/A                    | N/A 🖃             |  |  |
|                                       |                                                          |                             |                                |                   |  |  |
|                                       | Alert History                                            |                             |                                |                   |  |  |
|                                       | Time Stamp Node Aler                                     | t Name Severity             | Sent to Description            | Group             |  |  |
|                                       | 02:23:54 PM 06/30/ acton-lived SyslogSeverit             | MatchFound Critical         | At Thu Jun 30 14:23:54 EDT 2   | 2016 on no System |  |  |
|                                       | 02:24:54 PM 06/30/ acton-lived SyslogSeverit             | MatchFound Critical         | At Thu Jun 30 14:24:54 EDT 2   | 2016 on no System |  |  |
|                                       | 02:25:54 PM 06/30/ acton-lived SyslogSeverit             | MatchFound Critical         | At Thu Jun 30 14:25:54 EDT 2   | 2016 on no System |  |  |
|                                       | 02:27:24 PM 06/30/ acton-lived SyslogSeverit             | MatchFound Critical         | At Thu Jun 30 14:27:24 EDT 2   | 2016 on no System |  |  |
|                                       | 02:28:24 PM 06/30/ acton-lived SyslogSeverit             | MatchFound Critical         | At Thu Jun 30 14:28:24 EDT 2   | 2016 on no System |  |  |
|                                       | 02:29:24 PM 06/30/ acton-lived SyslogSeverit             | yMatchFound Critical        | At Thu Jun 30 14:29:24 EDT 2   | 2016 on no System |  |  |
|                                       | 03-20-24 DM 06/20/ onton lived Orition Conving           | Down Critical               | Consiss approtional status is  | DOMAL C. Custom   |  |  |
| IM and Presence                       |                                                          |                             |                                |                   |  |  |
| System Summary SysLog View            | rer Alert Central                                        |                             |                                |                   |  |  |
|                                       |                                                          |                             |                                |                   |  |  |
|                                       |                                                          |                             |                                |                   |  |  |

### **Cisco Identity Service Alerts**

You can view the Cisco Identity Service alerts from the Intelligence Center pane.

The following table describes these alerts.

### Table 1:

| Alert Name               | Syslog Alarm Name        | Description                                                                                                |
|--------------------------|--------------------------|----------------------------------------------------------------------------------------------------|
| IdSInitializationFailure | IDS_INIT_ERROR           | This alert occurs when an error is encountered during IdS initialization.                                  |
| IDPMetaDataLoadError     | IDP_META_DATA_LOAD_ERROR | This alert occurs when the trust could not<br>be established between IdS and IdP during<br>initialization. |
| SPMetaDataLoadError      | SP_META_DATA_LOAD_ERROR  | This alert occurs when SAML SP metadata<br>Initialization fails.                                           |

| IDPMetaDataUpdateError       | IDP_META_DATA_UPDATE_ERROR       | This alert occurs when there is an error<br>updating IdP metadata and propagating<br>across the cluster.                                                                   |
|------------------------------|----------------------------------|----------------------------------------------------------------------------------------------------|
| SPMetaDataUpdateError        | SP_META_DATA_UPDATE_ERROR        | This alert occurs when SAML SP certificate regeneration fails.                                                                                                    |
| TokenMetaDataUpdateError     | TOKEN_META_DATA_UPDATE_ERROR     | This alert occurs when TOKEN Keystore regeneration or update fails.                                                                                                    |
| IdSSecurityConfigNotPresent  | IDS_SECURITY_CONFIG_NOT_PRESENT  | This alert occurs when some IdS security<br>configuration files are not present on the<br>secondary node.                                                                  |
| IdSSecurityConfigPullFailure | IDS_SECURITY_CONFIG_PULL_FAILURE | This alert occurs when the security config<br>could not be pulled from the primary IdS<br>node.                                                                            |
| SAMLCertificateLoadFailed    | SAML_CERTIFICATE_LOAD_FAILED     | This alert occurs when the system is unable to read the SAML SP certificate.                                                                                               |
| IdSStateNotConfigured        | STATE_NOT_CONFIGURED             | This alert occurs when the trust between<br>IdS node and IdP is yet to be established<br>or when the IdS configuration could not<br>be synchronized from the primary node. |
| IdSStateOutOfService         | STATE_OUT_OF_SERVICE             | This alert occurs whenever a system error results in the IdS Application failing to start.                                                                                 |
| <u> </u>                     |                                  |                                                                                                    |

Note To view or edit values for any alert, right-click the alert and select Set Alert/Properties.

## **View Performance Counters**

### Procedure

Run RTMT to connect to the target server, then choose **Performance** > **Performance** in the **System** pane.

#### Figure 5: RTMT Performance Interface

| System                                                                                                    | Performance                                                                                                    |  |  |  |
|----------------------------------------------------------------------------------------------------|----------------------------------------------------------------------------------------------------|--|--|--|
| System Summary<br>System Summary<br>Server<br>CPU and Memory<br>Process<br>Disk Usage<br>Critical Services<br>Performance<br>Performance<br>Performance Log Viewer<br>Tools<br>Alert Central<br>Trace & Log Central<br>Lob Status | <ul> <li>acton-p-Id</li> <li>Cisco LDAP Directory</li> <li>Cisco Tomcat Connector</li> <li>Cisco Tomcat JVM</li> <li>Cisco Tomcat Web Application</li> <li>DB Change Notification Client</li> <li>DB Change Notification Server</li> <li>DB Change Notification Subscriptions</li> <li>DB Change Notification Counters</li> <li>DB User Host Information Counters</li> <li>DBPerformanceInfo</li> <li>Enterprise Replication DBSpace Monitors</li> <li>Intelligence Center JVM Statistics</li> <li>Intelligence Center License Information section</li> <li>Intelligence Center System Condition Table</li> </ul> |  |  |  |

# **Disaster Recovery**

The Disaster Recovery System includes the following capabilities:

- A user interface for performing backup and restore tasks.
- A distributed system architecture for performing backup functions.
- Scheduled backups or manual (user-invoked) backups.

To back up and restore a Unified Intelligence Center standalone or coresident (Unified Intelligence Center, Live Data, and Cisco IdS) server, see the *Administration Console User Guide for Cisco Unified Intelligence Center* at https://www.cisco.com/en/US/products/ps9755/prod\_maintenance\_guides\_list.html. The procedures in the Disaster Recovery System chapter in this document also apply to the Live Data standalone or the Cisco IdS standalone server.

Disaster recovery does not completely cover the Live Data application. After you complete a disaster recovery, reconfigure the Live Data application. To reconfigure Live Data, complete the tasks in the Live Data Installation procedure in the *Cisco Unified Contact Center Enterprise Installation and Upgrade Guide* at https://www.cisco.com/en/US/products/sw/custcosw/ps1844/prod\_installation\_guides\_list.html.